## Configurar Notificações de Evento do Catalyst Center para PagerDuty

#### Contents Introdução Pré-requisitos Requisitos Componentes Utilizados Configurar Criar um serviço em PagerDuty Adicionar PagerDuty ao Catalyst Center Verificar

## Introdução

Este documento descreve como integrar o PagerDuty com o Cisco Catalyst Center para enviar notificações/alertas ao PagerDuty.

## Pré-requisitos

#### Requisitos

Conhecimento básico sobre:

- Notificação do Cisco Catalyst Center
- PagerDuty

**Componentes Utilizados** 

- Cisco Catalyst Center 2.3.5.x
- PagerDuty

As informações neste documento foram criadas a partir de dispositivos em um ambiente de laboratório específico. Todos os dispositivos utilizados neste documento foram iniciados com uma configuração (padrão) inicial. Se a rede estiver ativa, certifique-se de que você entenda o impacto potencial de qualquer comando.

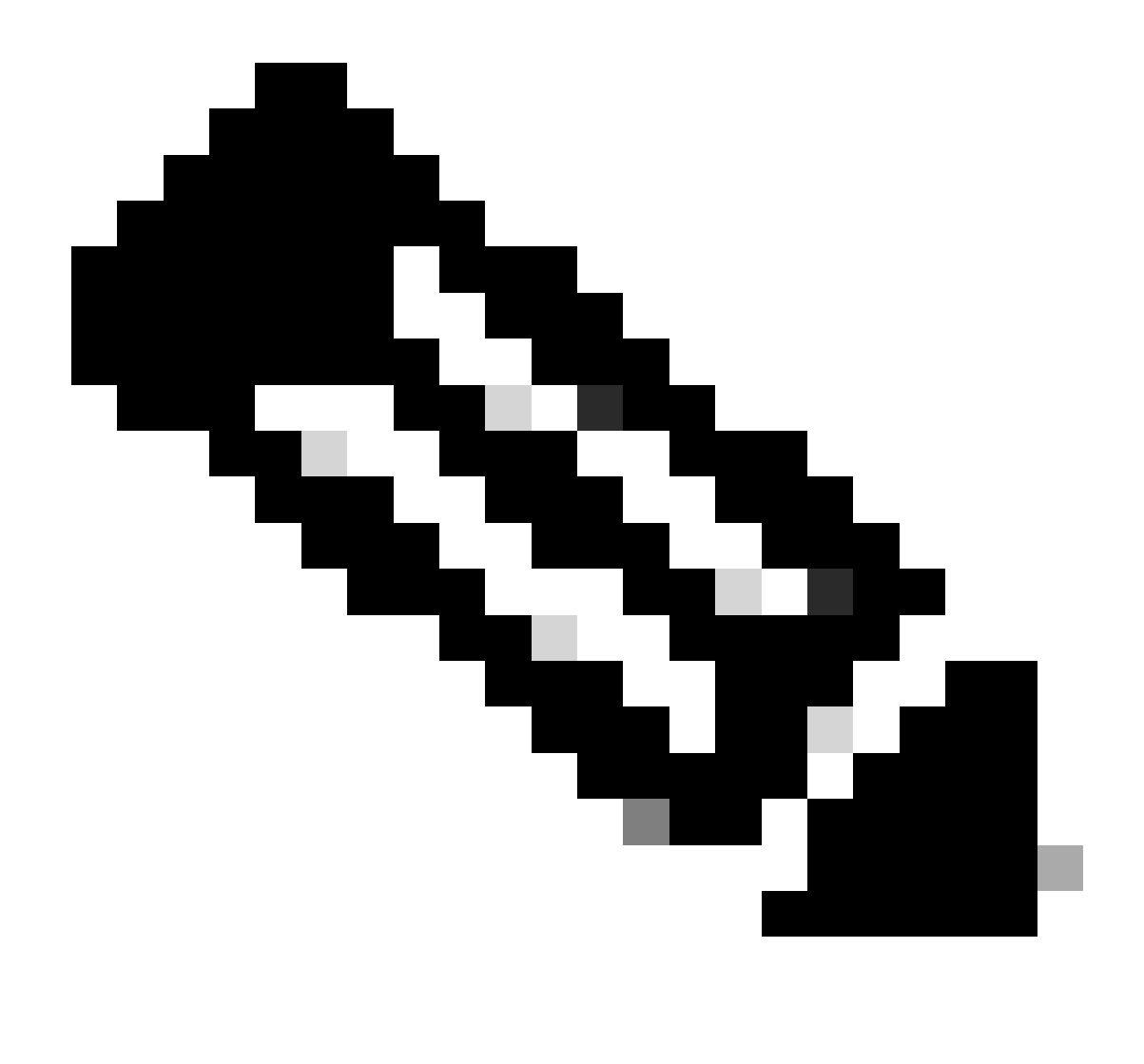

Observação: o Cisco Technical Assistance Center (TAC) não fornece suporte técnico ao PagerDuty. Se você tiver problemas com o PagerDuty, entre em contato com o Suporte do PagerDuty para obter assistência técnica.

## Configurar

Criar um serviço em PagerDuty

1. Na página principal do PagerDuty, vá para Integrations > Service Integrations e adicione um novo serviço clicando no botão + New Service.

| erDut                                | Y Incidents Servi                                                         | ces People                               | Automation                                   | Analytics                    | Integrations            | Status                | Q Searc           | h         | 0      | ŧ         |
|--------------------------------------|---------------------------------------------------------------------------|------------------------------------------|----------------------------------------------|------------------------------|-------------------------|-----------------------|-------------------|-----------|--------|-----------|
| Servi                                | ce Directory                                                              |                                          |                                              |                              |                         |                       |                   | _         |        |           |
| A service<br>operates,<br>the servic | in PagerDuty represents a c<br>manages, and monitors. Us<br>ce directory. | component, micros<br>ually it's somethin | ervice or piece of i<br>g you'd go on call : | infrastructu<br>for. Learn m | re a team<br>ore about  |                       |                   |           | + Nev  | / Service |
| Service                              | Maintenance Wind                                                          | ows                                      |                                              |                              |                         |                       |                   |           |        |           |
|                                      |                                                                           | т                                        | EAM                                          | BUSINESS                     | SERVICE                 | LAST I                | NCIDENT           | SORT BY   |        |           |
| Q, Sear                              | rch                                                                       |                                          | d All Teams •                                | Any                          | v business services     | •                     | Any time •        | 4 Servic  | e name | (A – Z) • |
| fotal ser                            | vices 🕦                                                                   |                                          |                                              |                              |                         |                       |                   |           |        | ) Export  |
| 0                                    | Default Service                                                           | TEAM                                     | ON CALL NO                                   | w                            | LAST INCIDENT           | OPEN INC              | IDENTS            | Standards | M      | ×e *      |
| -                                    | Your first service - describ                                              | No team is<br>assigned to the            | Jorge Alvar                                  | obe                          | No incidents so<br>far. | 0 trigger<br>0 acknow | ed 1/9<br>/ledged | met       |        |           |

Página Diretório de Serviços

2. Continue para adicionar um Nome e Descrição (opcional) para o novo serviço. Clique em Next.

| U Marine                                                                           | Assign a reduce Hoise a integration                                                                                                    |
|------------------------------------------------------------------------------------|----------------------------------------------------------------------------------------------------|
| Name and Descri                                                                    | ption                                                                                                    |
| A technical service reflect<br>more technical services of                          | ts a discrete piece of functionality that is wholly owned by one team. One<br>combine to deliver customer-facing or business capabilities. |
| Example names of tec                                                               | hnical services                                                                                                    |
| <ul> <li>Payment Processing</li> <li>Checkout App Server</li> </ul>                | Create Account     Account Authentication                                                                                                  |
| Inventory Database                                                                 | Search - Suggest                                                                                                    |
| Inventory Database Name Catalyst Center                                            | Search - Suggest                                                                                                    |
| Inventory Database Name* Catalyst Center Tip: Avoid using PagerDuty or             | Search - Suggest                                                                                                    |
| Inventory Database Name* Catalyst Center Tip: Avoid using PagerDuty or Description | Search - Suggest  Alerts in the service name as this will appear in the notification                                                       |

3. Na etapa número quatro (Integrações), durante o fluxo de trabalho Criar um serviço, pesquise a opção Notificações do Cisco DNA Center, selecione-a e continue para criar o serviço.

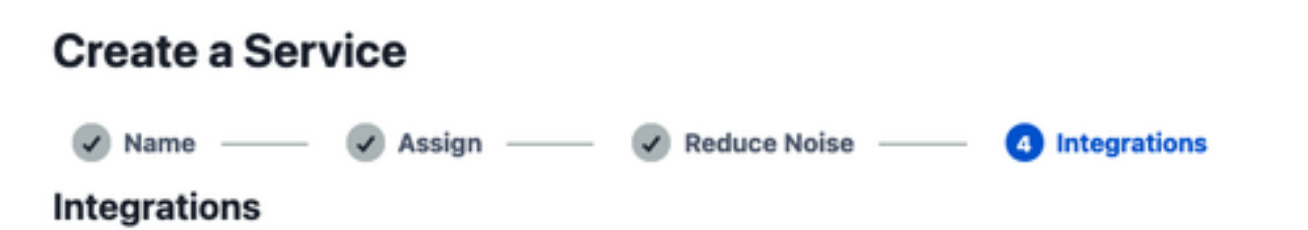

Alert feeds can come into PagerDuty from a number of sources. We apply our AI to these alerts and can trigger incidents and notify the right people at the right time.

Select the integration(s) you use to send alerts to this service

| Cisco DNA Center Notifications | ^ |
|--------------------------------|---|
| Cisco DNA Center Notifications |   |
| Cisco DNA<br>Center            |   |

4. Após a criação do serviço, vá para Integrações > Integrações de serviços > Selecione o serviço recém-criado > Integrações e expanda o gráfico Notificações do Cisco DNA Center.

Obtenha a chave de integração e o URL de integração.

| Activity        | Integrations      | Workflows | Settings           | Service Dependencies           |  |  |
|-----------------|-------------------|-----------|--------------------|--------------------------------|--|--|
| ntegrations (1) |                   |           |                    |                                |  |  |
| Cisc            | o DNA Center Noti | fications | itegration, or add | No Test Alert Received 🌼 🔨     |  |  |
| Integration     | Documentation     |           |                    | Integration Name               |  |  |
|                 |                   |           |                    | Cisco DNA Center Notifications |  |  |
|                 |                   |           |                    | Integration Key                |  |  |
|                 |                   |           |                    | 59da854db4084807c093afae 🗋     |  |  |
|                 |                   |           |                    | Integration URL                |  |  |
|                 |                   |           |                    |                                |  |  |

#### Adicionar PagerDuty ao Catalyst Center

- 1. No Catalyst Center, navegue para Platform > Developer Toolkit > Event Notifications > Notifications e crie uma nova notificação.
- 2. Para a Etapa 1 (Selecionar site e eventos), selecione os sites e eventos correspondentes para assinar a nova notificação.
- 3. Na Etapa 2 (Selecionar canais), selecione a opção PAGERDUTY.

#### Step 2 - Select Channels

Choose the notification channels

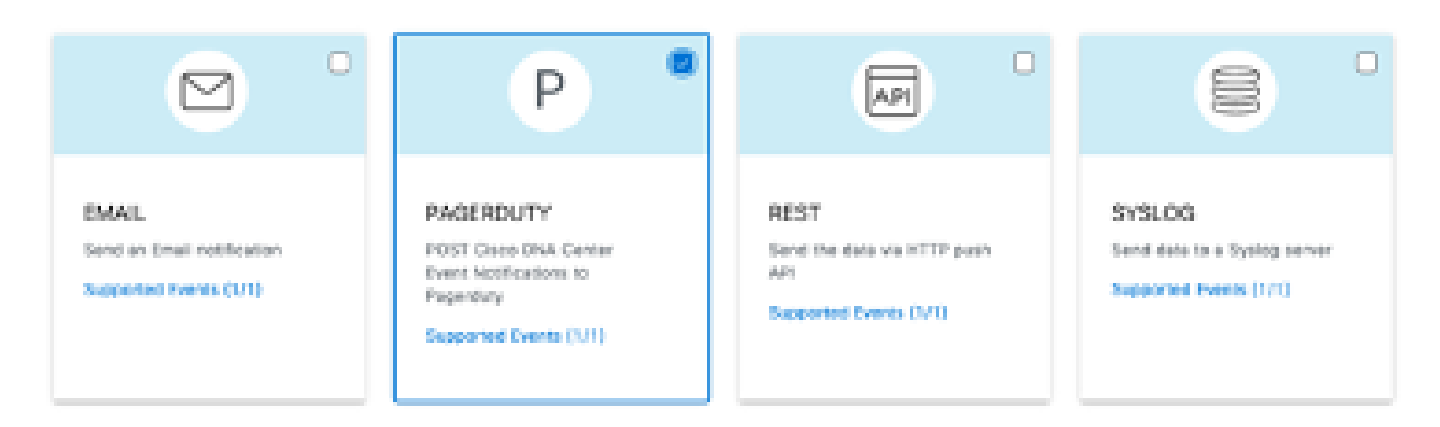

4. Durante a Etapa 3 (Configurações de PAGERDUTY), prossiga para criar uma nova instância e copie/cole o URL da API de Eventos PagerDuty e a Chave de Integração PagerDuty que pertencem aos valores URL de Integração e Chave de Integração obtidos das etapas anteriores.

# Step 3 - PAGERDUTY Settings

Configure the PAGERDUTY channel settings for this notification

| SERVICE CONFIGURATION                        |
|----------------------------------------------|
| Select Existing Instance Create New Instance |
| Instance Name*                               |
| PAGERDUTY                                    |
|                                              |
| PagerDuty Events API URL*                    |
| https://events.pagerduty.com/v2/enqueue      |
|                                              |
| PagerDuty Integration Key*                   |
| a854db4084807c093afae9ec20b7f HIDE           |
|                                              |
| PagerDuty Events API Version                 |
| 2 ~                                          |

5. Continue para concluir a Notificação.

### Verificar

Para testar se as notificações estão sendo recebidas pelo PagerDuty, no Catalyst Center, navegue para Platform > Developer Toolkit > Event Notifications > Event Catalog e procure o evento que você assinou no momento de fazer a notificação e clique nele no nome.

| E Cisco DNA Center                        | Platform /         | Developer Toolkit |          | Q ()     | 04 |
|-------------------------------------------|--------------------|-------------------|----------|----------|----|
| APIs Integration Flows Event Notification | ns                 |                   |          |          |    |
| Notifications Event Catalog               |                    |                   |          |          |    |
|                                           |                    |                   |          |          |    |
| Q switch unre                             |                    |                   |          |          | ×  |
| Event ID *                                | Name               | Type              | Category | Severity |    |
| NETWORK-NON-FABRIC_WIRED-1-200            | Switch Unreachable | NETWORK           | ALERT    | 1        |    |
|                                           |                    |                   |          |          |    |

Selecione o evento e clique na opção Try-it Now seguida pela opção Publish:

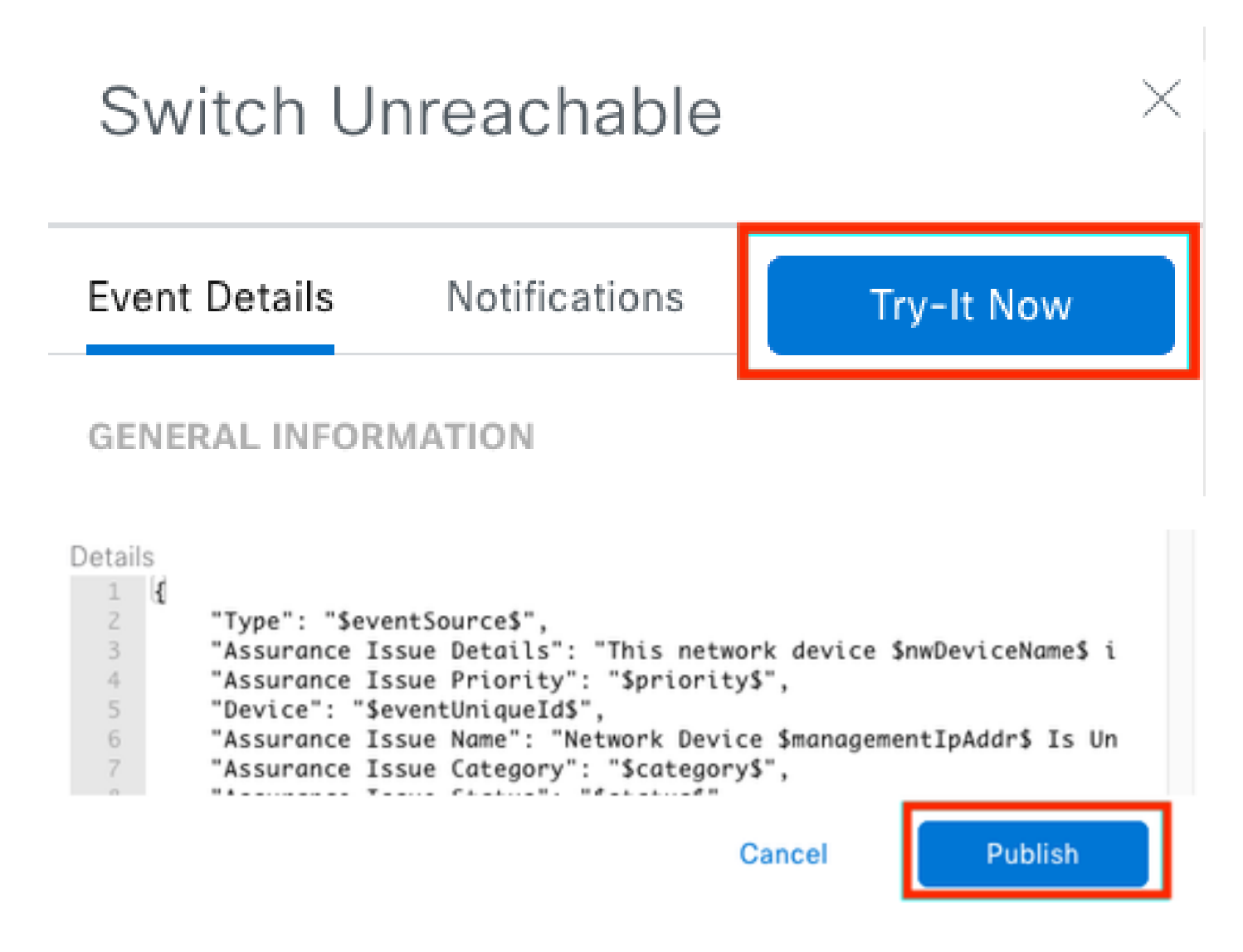

Aguarde até que o Catalyst Center publique o evento no PagerDuty.

## Notification

| Event Name<br>Switch Unreachable |         | Event Id<br>NETWORK-NON-FABRIC_WIRED-1-200 |         |  |  |
|----------------------------------|---------|--------------------------------------------|---------|--|--|
| Result                           |         |                                            |         |  |  |
| Notification -                   | Channel | Status                                     | Message |  |  |
| Webex Test                       | WEBEX   | • PUBLISHED                                | _       |  |  |

### Na página principal do PagerDuty, a notificação é informada.

|                                                 |                                                                                  |                                                              | + New Incident                                                                                                    |
|-------------------------------------------------|----------------------------------------------------------------------------------|--------------------------------------------------------------|----------------------------------------------------------------------------------------------------|
| Your open incld<br>I triggered<br>Dischowledged | lents                                                                            |                                                              | All open incidents I triggered D acknowledged Next Steps: Your Team Team output triggered Team Team Team Team Team Team Team Team |
| 1 Acknowledge                                   | 🕑 Reassign 🖉 Resolve                                                             | O Snooze +                                                   | Go to incident # Val Teams   Got some backup, invite your team:                                                                   |
| Open Trigg                                      | ared Acknewledged Resolve                                                        | d Any Status                                                 | Assigned to me All colleagues                                                                                                    |
| _                                               |                                                                                  |                                                              | Then share on-call<br>responsibilities                                                                                            |
| U Status                                        | Priority _ Urgancy T Tit                                                         | le .                                                         | Created : Service Assigned to Create an on-call schedule                                                                          |
| Triggered                                       | High Th<br>co<br>E                                                               | a network device<br>stroller. The devic<br>leave details (in | echable from at 3.37 PM Catalyst Jorge Alvarado<br>Center<br>ext) at                                                              |
| 8                                               |                                                                                  |                                                              | Per Page: 23 - 4 1-1 > Next Steps: Your Tools Add all your tools to begin monitoring your systems today:                          |
| Service                                         | Title                                                                            | Time                                                         | Add new services                                                                                                    |
|                                                 | Factor Walks and standards after standards                                       |                                                              | and through the API                                                                                                    |
| Catalyst Center                                 | Unu this network device is<br>unnischable from controllar.<br>The device role is | at 3:37 PM                                                   | Iption: This network device is unreachable from controller. The device role GETTING STARTED<br>w Moscentil                        |

Página principal do PagerDuty

#### Sobre esta tradução

A Cisco traduziu este documento com a ajuda de tecnologias de tradução automática e humana para oferecer conteúdo de suporte aos seus usuários no seu próprio idioma, independentemente da localização.

Observe que mesmo a melhor tradução automática não será tão precisa quanto as realizadas por um tradutor profissional.

A Cisco Systems, Inc. não se responsabiliza pela precisão destas traduções e recomenda que o documento original em inglês (link fornecido) seja sempre consultado.